## Dodawanie nowego dostawcy części alternatywnych do istniejącego profilu SPO.

Po zalogowaniu do systemu DAT calculatePRO należy rozwinąć menu "Lista spraw" i wybrać opcję "Dane zakładu":

| SilverDAT calculatePRO 🔸 | Lista spraw                                                   |
|--------------------------|---------------------------------------------------------------|
|                          | Administracja<br>Ustawienia<br>Dane zakładu                   |
| 🔶 Nr sprawy              | Zarząd <sub>Dane zakładu</sub> ami wydruku<br>Nowa kalkulacja |
|                          | Predefiniowane parametry kalkulacji                           |

Następnie należy przejść do sekcji *"Optymalizacja części zam."* i wyedytować profil / profile optymalizacji, w których ma być dodany nowy dostawca:

| 🔶 🛠 Optym  | alizacja części zam.      |            |
|------------|---------------------------|------------|
| Ukryj ozna | aczenie @ dla części alte | rnatywnych |
| Optymaliza | cja części zam.           |            |
|            | Kraj                      | 🔆 Nazwa 🔺  |
|            | _                         | gR         |
|            | _                         | Standard   |
| Edycja     | profilu optymalizacji     | VGP        |
|            |                           |            |
|            |                           |            |
|            |                           |            |
|            |                           |            |
|            |                           |            |

W oknie konfiguracji profilu należy zaznaczyć wymaganych dostawców części alternatywnych np.:

| Edycja profilu optymalizacji | <br>                       | ×       | Edycja profilu optymalizacji |                            |
|------------------------------|----------------------------|---------|------------------------------|----------------------------|
| Priorytet dostawcy nad ceną  | Maks. oszczędności SPO [%] | ^       | Priorytet dostawcy nad ceną  | Maks. oszczędności SPO [%] |
| astąp nazwy części           |                            |         | Zastąp nazwy części          | _                          |
|                              |                            | 0       |                              |                            |
| Wiek pojazdu                 | 0 - 25                     |         | Wiek pojazdu                 | 0 - 25                     |
| Jakość części                | •                          |         | O, Q, PT, PC, PJ, P, ZJ, Z   | •                          |
| Dostawca cześci              |                            |         | Dostawca części              |                            |
| 4 🗑 🛄 Priorytet 0            |                            | <b></b> | 4 👻 🛄 Priorytet 0            |                            |
| BHMD                         |                            |         | Market Bernder 🖸 🔛 😸         |                            |
| Polcar                       |                            |         | Market Polcar                |                            |
| Auto-Elements                |                            |         | Muto-Elements                |                            |
| Renault                      |                            |         | 🗹 🗋 Renault                  |                            |
| NordGlass                    |                            |         | MordGlass                    |                            |
| V Ladmar                     |                            |         | 😪 🗋 Ladmar                   |                            |
| Saint-Gobain                 |                            |         | 👻 🗋 Saint-Gobain             |                            |
| Market Cars                  |                            |         | 👻 🗋 Inter Cars               |                            |
| Pikington                    |                            |         | 👻 🗋 Pilkington               |                            |
| P DEKO                       |                            |         | 쭏 🗋 DEKO                     |                            |
| V D Elt                      |                            |         | 🖌 🗋 Elit                     |                            |
| Motointegrator               |                            |         | Motointegrator               |                            |
| VGP                          |                            |         | 🗹 🗋 VGP                      |                            |
| Auto Partner                 |                            |         | 👻 🗋 Auto Partner             |                            |
| goRabbit.pl                  |                            |         | 🖌 🗹 🗋 goRabbit.pl            |                            |
|                              |                            | ~       |                              |                            |
|                              |                            |         |                              |                            |
|                              |                            |         |                              |                            |
|                              |                            |         |                              |                            |

Wprowadzone zmiany należy zapisać używając opcji 오